# **Morgan Stanley**

# Registration Guide StockPlan Connect

Morgan Stanley's StockPlan Connect website allows you to access and manage your equity plans online. Follow the easy step-by-step instructions in this guide to register your account and start using StockPlan Connect today.

# There are Five Steps in the Registration Process:

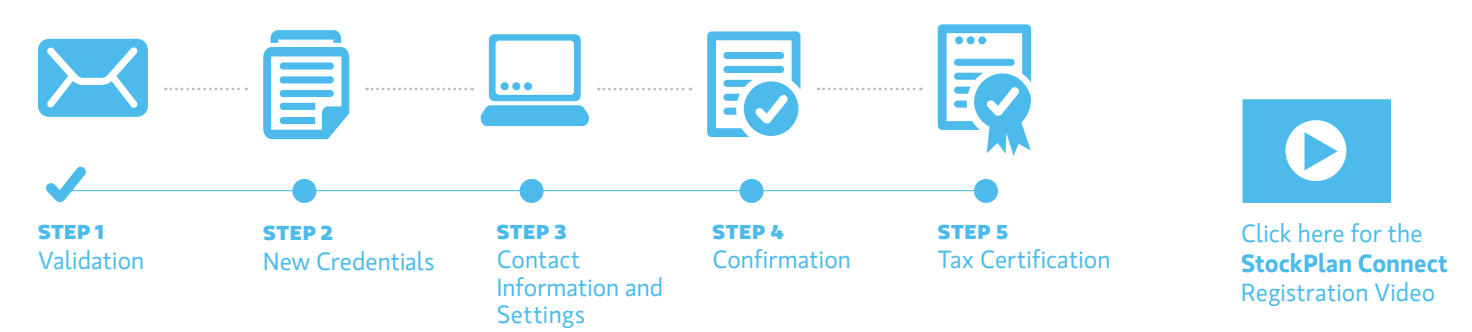

Starting at Step 2, a progress bar along the top of the page will help you keep track of where you are in the registration process.

## What You Will Need to Register

### • Registration Email

If your company provided us with your corporate email address, we will send you an email containing a customized link along with registration instructions.

### Welcome Letter

Containing your temporary user name (provided via standard mail)

### OR

1

### • Password Mailer

Containing your temporary password (mailed separately)

**NOTE:** Web browser supporting Cookies and Secure Sockets Layer (SSL) is required to access the website.

### **Supported Browsers**

- IE 9 and above is recommended (IE 8 also supported)
- Chrome 18 and above
- Safari 5 and above
- Firefox 17 and above

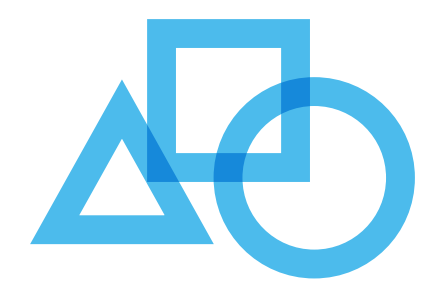

### **Step 1: Validation**

### VALIDATION VIA REGISTRATION EMAIL

If you received a registration email, click on the link contained within the email. You will be directed to a validation page where you will verify your identity by providing the following information:

**a.** Enter your social security number, global ID, or personal unique ID

**b.** Enter your company stock symbol

 $\boldsymbol{\mathsf{c}}.$  Answer a validation question (i.e. birth date, hire date, etc.)

Continue to Step 2

| From: stockplanconnect@morganstanley.com<br>To<br>Subject: Register Your Morgan Stanley StockPlan Account                                                                                                    |                                                                                                    | <b>NOTE:</b> If you do not                                                                                 |
|----------------------------------------------------------------------------------------------------|----------------------------------------------------------------------------------------------------|----------------------------------------------------------------------------------------------------|
| StockPlan Connect:<br>bear those has interpret.<br>Noteware by Biographic Starling A year may increa. Morgan Starling A se bean served<br>access to your starling and accession.<br>For security reasons, this like all experie on RIML Lake Experieton Date:<br>You was uncertain bearing by activity on extractor string and accession accession.<br>You is security and presents build and accession activity and as form<br>- You is focusing the string and accession activity and as form<br>- You is focusing the string and accession activity and as form<br>- You is focusing the string and accession activity and as form<br>- Nets: Tryo Obbail O number, of a string and accession activity and a form<br>- Nets: Tryo Obbail O number, of a string activity and a form | ta your global shok ptal-tarvice provider vite are excludity provide you online<br>a whom may provide<br>textifier<br>writine<br>writine                                   | know your Global<br>ID or your Personal<br>Unique ID (PUID),<br>please contact your<br>plan administrator. |
| Your company stock symbol                                                                                                    | Morgan Stanley                                                                                                    | Service Center   Forms   FAQ   English                                                                     |
| <ul> <li>Your date of both</li> <li>Your date of here</li> <li>Once you login, follow the prompts on the screen to set-up your online access.</li> </ul>                                                                                                    | Validate                                                                                                    |                                                                                                    |
|                                                                                                    | Please identify yourself by providing the required in                                                                                                    | formation below.                                                                                           |
|                                                                                                    | The information you provide is encrypted using Secure Sockets Layer(<br>purposes     Prefer Your Social Security<br>Weeker(SLIK) of Chability<br>Weeker(SLIK) of Chability | Still y technology, and only will be used for identification                                               |
|                                                                                                    | Enter Company Stock Symbol                                                                                                    |                                                                                                    |
|                                                                                                    |                                                                                                    |                                                                                                    |

### **REQUEST A REGISTRATION EMAIL**

If you do not have the registration email, or the registration link on the email has expired (the registration link is valid for 30 days), click on the "Request a Registration Email" link on the www.stockplanconnect.com login page.

You will be directed to the Request a Registration Email page and asked to identify yourself by providing the following information:

a. Enter your company stock symbol

b. Enter your social security number or global IDc. Enter the first three characters of your first name

If your answers match what we have on file, a new registration email will be sent to your company provided email address.

Continue to Step 2

# <form>

### VALIDATION VIA STANDARD MAIL

If you received your temporary credentials in the mail, begin by opening www.stockplanconnect.com in a web browser.

**a.** Enter your temporary 11-digit User Name in the User Name field (provided in Welcome Letter)

**b.** Enter your temporary 6-digit Password in the Password field (mailed separately)

**c.** Click Go

Continue to Step 2

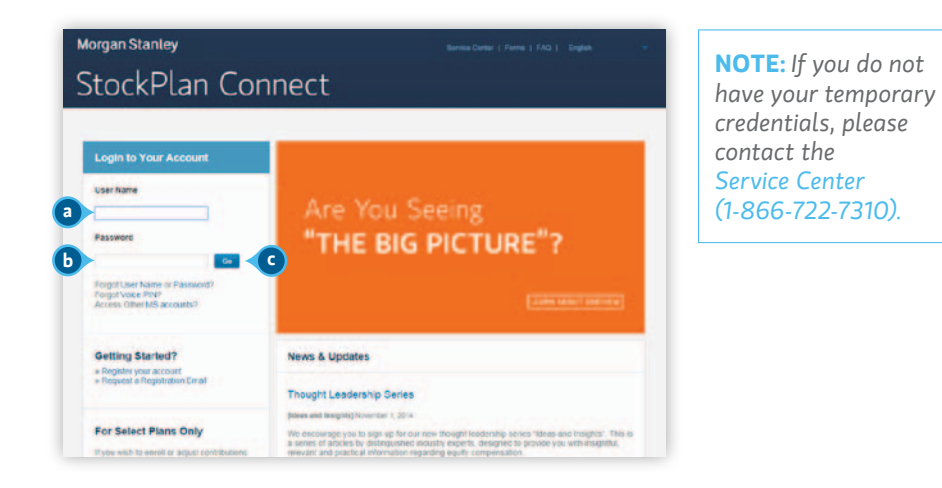

| Registration                                                                                                    |                                                                                                    |                                                                                                    |                                                                                                    |                                                                                          |
|----------------------------------------------------------------------------------------------------|----------------------------------------------------------------------------------------------------|----------------------------------------------------------------------------------------------------|----------------------------------------------------------------------------------------------------|------------------------------------------------------------------------------------------|
| 0                                                                                                    | 0                                                                                                    | 0                                                                                                    |                                                                                                    |                                                                                          |
| lew<br>redentials                                                                                                    | Contact and<br>Settings                                                                                                    | Confirmation                                                                                                    | Tax<br>Certification                                                                                                    |                                                                                          |
|                                                                                                    |                                                                                                    |                                                                                                    |                                                                                                    |                                                                                          |
|                                                                                                    |                                                                                                    |                                                                                                    |                                                                                                    |                                                                                          |
| sreate user Name                                                                                                    | a Passworu                                                                                                    |                                                                                                    |                                                                                                    |                                                                                          |
| lease create a new Us                                                                                                    | er Name and Password.                                                                                                    | These are the credentials                                                                                                    | s you will use to access the site going fo                                                                                      | prward.                                                                                  |
|                                                                                                    |                                                                                                    |                                                                                                    |                                                                                                    |                                                                                          |
| lew User Name                                                                                                    |                                                                                                    |                                                                                                    |                                                                                                    | Registration Guide 0                                                                     |
| law Dataward                                                                                                    |                                                                                                    |                                                                                                    |                                                                                                    | View step-by-step, easy-to                                                               |
| The Password                                                                                                    | Gaa                                                                                                    | a Dattar D                                                                                                    | 14.07                                                                                                    | use instructions to register<br>your account.                                            |
| and and an and an                                                                                                    | 000                                                                                                    | e pontr p                                                                                                    |                                                                                                    | Download PDF                                                                             |
| te-enter Password                                                                                                    |                                                                                                    |                                                                                                    |                                                                                                    |                                                                                          |
|                                                                                                    |                                                                                                    |                                                                                                    |                                                                                                    |                                                                                          |
|                                                                                                    |                                                                                                    |                                                                                                    |                                                                                                    |                                                                                          |
| Create Voice PIN                                                                                                    |                                                                                                    |                                                                                                    |                                                                                                    |                                                                                          |
|                                                                                                    |                                                                                                    |                                                                                                    |                                                                                                    |                                                                                          |
| Please create a new Vol                                                                                                    | ice PIN. You may be requirenter                                                                                                    | uired to use this PIN shou                                                                                                    | ild you decide to transact over the phon                                                                                        | se or when                                                                               |
| ontacting the service c                                                                                                    | enter.                                                                                                    |                                                                                                    |                                                                                                    |                                                                                          |
|                                                                                                    |                                                                                                    |                                                                                                    |                                                                                                    |                                                                                          |
| inter a 4-Digit PIN                                                                                                    |                                                                                                    |                                                                                                    |                                                                                                    |                                                                                          |
|                                                                                                    |                                                                                                    |                                                                                                    |                                                                                                    |                                                                                          |
| Confirm your PIN num                                                                                                    | ber                                                                                                    |                                                                                                    |                                                                                                    |                                                                                          |
| Confirm your PIN num                                                                                                    | uestions                                                                                                    |                                                                                                    |                                                                                                    |                                                                                          |
| confirm your PIN num<br>Create Security Q<br>lecurity questions provi<br>all use your security qu                                                                                                    | uestions<br>de an additional layer of j<br>estions to confirm identify                                                                                                    | protection. If we suspect                                                                                                    | an unauthorized attempt to access you                                                                                           | r account(s), we                                                                         |
| confirm your PIN num<br>Create Security Q<br>lecunity questions provi<br>all use your security qu                                                                                                    | uestions<br>de an additional layer of<br>estions to confirm identify                                                                                                    | protection. If we suspect of                                                                                                    | an unauthorized attempt to access your                                                                                          | raccount(s), we                                                                          |
| Create Security Q<br>Becunty questions provi<br>III use your security que<br>Security Question 1                                                                                                    | uestions<br>de an additional layer of<br>estions to confirm identity                                                                                                    | protection. If we suspect of                                                                                                    | an unauthorized attempt to access your                                                                                          | raccount(s), we                                                                          |
| Confirm your PiN num<br>Create Security Q<br>lecurity questions provi<br>all use your security que<br>Security Question 1                                                                                                    | uestions<br>de an additional layer of<br>extions to confirm identity                                                                                                    | protection. If we suspect                                                                                                    | an unauthorized attempt to access your                                                                                          | raccount(s), we                                                                          |
| Confirm your PIN num<br>Create Security Q<br>lecurity questions provi<br>all use your security qu<br>Security Question 1<br>Security Question 2                                                                                                    | uestions<br>de an additional layer of<br>estions to contern identity                                                                                                    | protection. If we suspect                                                                                                    | an unauthorized attempt to access your                                                                                          | raccount(s), we                                                                          |
| Confirm your PIN num<br>Create Security Q<br>Decurity questions provi<br>all use your security que<br>Security Question 1<br>Security Question 2<br>Security Question 2                                                                                                    | uestions<br>de an additional layer of<br>estions to contern identity                                                                                                    | protection. If we suspect                                                                                                    | an unauthorized attempt to access your                                                                                          | raccount(s), we                                                                          |
| Confirm your PIN num<br>Create Security Q<br>Decurity questions provi<br>list use your security que<br>Security Question 1<br>Security Question 2<br>Security Question 2                                                                                                    | uestions<br>de an additional layer of<br>estions to contern identity                                                                                                    | protection. If we suspect                                                                                                    | an unauthorized attempt to access your                                                                                          | raccount(s), we                                                                          |
| Confirm your PIN num<br>Create Security Q<br>Decurity questions provi<br>list use your security que<br>Security Question 1<br>Security Question 2<br>Security Question 3                                                                                                    | uestions<br>de an additional layer of<br>estions to contern identity                                                                                                    | protection. If we suspect                                                                                                    | an unauthorized attempt to access your                                                                                          | raccount(s), we                                                                          |
| Confirm your PIN num<br>Create Security Q<br>Decurity questions provi<br>lil use your security que<br>Security Question 1<br>Security Question 2<br>Security Question 3                                                                                                    | uestions<br>de an additional layer of<br>estions to contern identity                                                                                                    | protection. If we suspect                                                                                                    | an unauthorized attempt to access your                                                                                          | r account(s), we                                                                         |
| Confirm your PIN num<br>Create Security Q<br>Decurity questions provi<br>all use your security que<br>Security Question 1<br>Security Question 2<br>Security Question 2<br>Security Question 3                                                                                                    | uestions<br>de an additional layer of<br>estions to contern identity<br>UESTION CONTERNATION<br>UESTION<br>UESTION<br>UESTION<br>UESTION<br>UESTION<br>UESTIONS<br>UESTIONS<br>UESTI | protection. If we suspect                                                                                                    | an unauthorized attempt to access your                                                                                          | r account(s), we                                                                         |
| Confirm your PIN num<br>Create Security Q<br>Ecurity questions provi<br>all use your security que<br>Security Question 1<br>Security Question 2<br>Security Question 2<br>Security Question 2<br>Security Question 3<br>Read and Accept                                                                                           | Der."                                                                                                    | nditions*                                                                                                    | an unauthorized attempt to access your                                                                                          | r account(s), we                                                                         |
| Confirm your PIN num<br>Create Security Q<br>Create Security Q<br>Create Security Q<br>Security Question 1<br>Security Question 2<br>Security Question 3<br>Read and Accept<br>Vesse review the online<br>(security that i have                                                                                                   | Uestions<br>de an additional layer of the<br>estions to conferm identity<br>the Terms and Conditions to<br>the Terms and Conditions to<br>reads the Terms and Co                                                                                                    | nditions that severe the                                                                                                    | an unauthorized attempt to access your                                                                                          | r account(s), we                                                                         |
| Confirm your PIN num<br>Create Security Q<br>Create Security Q<br>Create Security Q<br>Security Question 1<br>Security Question 2<br>Security Question 3<br>Read and Accept<br>Nease review the online<br>Lestify that i have                                                                                                    | Uestions<br>de an additional layer of<br>estions to confern identity<br>the Terms and Co<br>Terms and Conditions to<br>read the Terms and Co<br>stockPlan Connect.                                                                                                    | nditions* y opening the PDF.                                                                                                    | an unauthorized attempt to access you                                                                                           | r account(s), we<br>nd Conditions'                                                       |
| Confirm your PIN num<br>Create Security Q<br>Dreate Security Q<br>Equity question provi<br>Security Question 1<br>Security Question 2<br>Security Question 3<br>Read and Accept<br>Nease review the online<br>Learning that I have of                                                                                             | Uestions<br>de an additional layer of<br>estions to confirm identity<br>estions to confirm identity<br>the Terms and Co<br>Terms and Conditions to<br>Terms and Conditions to<br>StockPlan Connect.                                                                                                    | protection. If we suspect of the suspect of the sus | an unauthorized attempt to access you                                                                                           | raccount(s), we                                                                          |
| Confirm your PIN num<br>Create Security Q<br>Decurity questions provi<br>life use your security question 1<br>Security Question 2<br>Security Question 3<br>Read and Accept<br>Learning that I have<br>as govern the use of                                                                                                    | Der."                                                                                                    | protection. If we suspect of the suspect of the sus | an unauthorized attempt to access you<br>e use of StockPlan Connect Terms a                                                     | naccount(s), we                                                                          |
| Confirm your PIN num<br>Create Security Q<br>Decurity questions provi<br>life use your security question 1<br>Security Question 2<br>Security Question 3<br>Security Question 3<br>Read and Accept<br>Learning that Leave<br>Learning that Leave<br>Leave review the online<br>Leave review the online<br>Leave review the online | Der.<br>Uestions<br>de an additional layer of<br>restions to confirm identity<br>the Terms and Conditions b<br>read the Terms and Co<br>StockFlan Connect.                                                                                                    | nditions" y opening the PDF. Inditions that govern th                                                                                                    | an unauthorized attempt to access you<br>e use of StockPlan Connect Terms a                                                     | nd Conditions                                                                            |
| Confirm your PIN num<br>Create Security Q<br>Decurity questions provi<br>life use your security question 1<br>Security Question 2<br>Security Question 3<br>Security Question 3<br>Read and Accept<br>Lease review the online<br>i certify that I have<br>at govern the use of                                                    | the Terms and Co<br>Terms and Content of the StockPlan Connect.                                                                                                    | nditions"  y opening the PDF inditions that govern th                                                                                                    | an unauthorized attempt to access you<br>e use of StockPlan Connect Terms a<br>Cancel Next Stop                                 | nd Conditions*                                                                           |
| Confirm your PIN num<br>Create Security Q<br>Create Security Q<br>Ecurity questions provi<br>Security Question 1<br>Security Question 2<br>Security Question 3<br>Read and Accept<br>Reader review the online<br>Learning that Linuxy                                                                                             | uestions<br>de an additional layer of<br>estions to contern identity<br>estions to contern identity<br>the Terms and Co<br>Terms and Conditions b<br>read the Terms and Co<br>stockPlan Connect.                                                                                                    | nditions" y opening the PDF. inditions that govern th                                                                                                    | an unauthorized attempt to access you an unauthorized attempt to access you e use of StockPlan Connect Terms a Cancet Next Step | naccount(s), we  add Conditions                                                          |
| Confirm your PIN num<br>Create Security Q<br>Decurity questions provi<br>list use your security que<br>Security Question 1<br>Security Question 2<br>Security Question 2<br>Security Question 3<br>Read and Accept<br>Nease review the online<br>1 certify that I have                                                            | ber.<br>uestions<br>de an additional layer of<br>stions to contern identity<br>the Terms and Co<br>Terms and Conditions b<br>read the Terms and Co<br>StockPlan Connect.                                                                                                    | nditions"                                                                                                    | an unauthorized attempt to access your                                                                                          | nd Conditions<br>Cuestions?<br>Pyou are house with<br>phase contact the Service<br>Cuest |
| Confirm your PIN num<br>Create Security Q<br>Decurity questions provi<br>all use your security que<br>Security Question 1<br>Security Question 2<br>Security Question 2<br>Security Question 3<br>Read and Accept<br>Nease review the online<br>Learning the use of                                                               | ber.<br>uestions<br>de an additional layer of<br>stions to contern identity<br>the Terms and Co<br>Terms and Conditions to<br>read the Terms and Co<br>StockPlan Connect.                                                                                                    | notection. If we suspect of a suspect of a s | an unauthorized attempt to access your                                                                                          | nd Conditions <sup>1</sup>                                                               |
| Confirm your PIN num<br>Create Security Q<br>Decurity questions provi<br>all use your security que<br>Security Question 1<br>Security Question 2<br>Security Question 2<br>Security Question 2<br>Security Question 2<br>Security Question 3<br>Read and Accept                                                                   | ber."<br>uestions<br>de an additional layer of<br>stions to contern identity<br>the Terms and Conditions to<br>read the Terms and Co<br>StockPlan Connect.                                                                                                    | notection. If we suspect of a suspect of a s | an unauthorized attempt to access you<br>e use of StockPlan Connect Terms a<br>Cancel Rost Stop                                 | nd Conditions <sup>1</sup>                                                               |

### **Step 2: New Credentials**

All the steps on this page are required to register your account.

### A. CREATE USER NAME & PASSWORD

In this step you will create a new User Name and Password. These are the credentials you will use to access the website going forward.

**1.** Create a new User Name in the New User Name field, following the standards as defined below:

- Must be between 6 and 20 characters
- Can consist of lower case and upper case characters
- Can contain the following symbols: period (.), underscore (\_), and hyphen (-)
- Cannot contain 2 consecutive special characters
- Cannot begin with a special character\*

**NOTE:** Your User Name must be unique (i.e. it cannot already be in use by another person) and must comply with Morgan Stanley security standards.

**2.** Create and enter a new Password in the New Password field, following the standards as defined below:

- Must be between 8 and 20 characters
- Must have at least one numeric and one letter
- Can contain all special characters except <and>\*
- Cannot contain blank spaces
- Cannot contain letters that do not form part of the English alphabet and diacritics including accents and tildes

**3.** Re-enter the new Password you just created in the New Password field. Passwords must match to proceed. A check mark will appear when the valid Password is re-entered.

\* A special character is defined as a character that is not a letter, number, symbol, or punctuation mark defined by the English Alphabet.

**NOTE:** Passwords are case sensitive and must comply with Morgan Stanley complexity standards. The strength of the Password is measured by the "Password Strength" bar. A strong Password may provide greater security to your account.

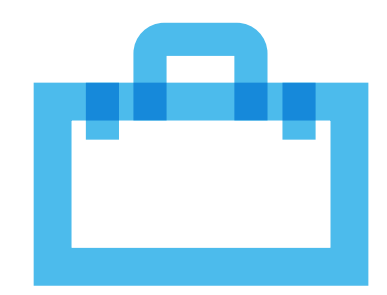

3

| Registration                                                                                                    | 1                     |                                                                                                    |                                                                                                    |                             |                                                                                                    |                                                                                                    |
|----------------------------------------------------------------------------------------------------|-----------------------|----------------------------------------------------------------------------------------------------|----------------------------------------------------------------------------------------------------|-----------------------------|----------------------------------------------------------------------------------------------------|----------------------------------------------------------------------------------------------------|
| 0                                                                                                    |                       |                                                                                                    | 0                                                                                                    |                             |                                                                                                    |                                                                                                    |
| New                                                                                                    | Contact and           |                                                                                                    | Confirmation                                                                                                    | Тах                         |                                                                                                    |                                                                                                    |
| Credentials                                                                                                    | Settings              |                                                                                                    |                                                                                                    | Certification               |                                                                                                    |                                                                                                    |
| Create User Nar                                                                                                    | me & Password         |                                                                                                    |                                                                                                    |                             |                                                                                                    |                                                                                                    |
| Please create a new                                                                                                    | User Name and Passy   | vord. Thes                                                                                                    | se are the credentials                                                                                                    | you will use to access the  | site going forward.                                                                                                    |                                                                                                    |
|                                                                                                    |                       |                                                                                                    |                                                                                                    |                             |                                                                                                    |                                                                                                    |
| New User Name                                                                                                    |                       |                                                                                                    |                                                                                                    |                             | Reg                                                                                                    | istration Guide 🛛                                                                                                    |
|                                                                                                    |                       |                                                                                                    |                                                                                                    |                             | View                                                                                                    | v step-by-step, easy-to                                                                                                    |
| New Password                                                                                                    | _                     |                                                                                                    |                                                                                                    |                             | use                                                                                                    | instructions to register                                                                                                    |
| Password Strength                                                                                                    |                       | Good                                                                                                    | Better 6                                                                                                    | est                         |                                                                                                    |                                                                                                    |
| Re-enter Password                                                                                                    |                       |                                                                                                    |                                                                                                    |                             | Dow                                                                                                    | vnioad PDF                                                                                                    |
| and a second to                                                                                                    |                       |                                                                                                    |                                                                                                    |                             |                                                                                                    |                                                                                                    |
|                                                                                                    |                       |                                                                                                    |                                                                                                    |                             |                                                                                                    |                                                                                                    |
|                                                                                                    |                       |                                                                                                    |                                                                                                    |                             |                                                                                                    |                                                                                                    |
| Create Voice PI                                                                                                    | N                     |                                                                                                    |                                                                                                    |                             |                                                                                                    |                                                                                                    |
|                                                                                                    |                       |                                                                                                    |                                                                                                    |                             |                                                                                                    |                                                                                                    |
| Please create a new                                                                                                    | Voice PIN. You may be | e required                                                                                                    | to use this PIN shou                                                                                                    | ld you decide to transact o | ver the phone or when                                                                                                    |                                                                                                    |
| contacting the Service                                                                                                    | e Center.             |                                                                                                    |                                                                                                    |                             |                                                                                                    |                                                                                                    |
|                                                                                                    |                       |                                                                                                    |                                                                                                    |                             |                                                                                                    |                                                                                                    |
|                                                                                                    |                       |                                                                                                    |                                                                                                    |                             |                                                                                                    |                                                                                                    |
| Enter & A.Dinit DIN                                                                                                    |                       |                                                                                                    |                                                                                                    |                             |                                                                                                    |                                                                                                    |
| Enter a 4-Digit PIN                                                                                                    |                       |                                                                                                    |                                                                                                    |                             |                                                                                                    |                                                                                                    |
| Enter a 4-Digit PIN                                                                                                    | E                     |                                                                                                    |                                                                                                    |                             |                                                                                                    |                                                                                                    |
| Enter a 4-Digit PIN<br>Confirm your PIN ne                                                                                                    | umber.                |                                                                                                    |                                                                                                    |                             |                                                                                                    |                                                                                                    |
| Enter a 4-Digit PIN<br>Confirm your PIN ns<br>Create Security<br>Security questions pr                                                                                                    | umber:                | er of prote                                                                                                    | ction. If we suspect                                                                                                    | an unauthorized attempt to  | access your account(s                                                                                                    | ), we                                                                                                    |
| Enter a 4-Digit PIN<br>Confirm your PIN nu<br>Create Security<br>Security questions po                                                                                                    | umber.                | er of prote                                                                                                    | ction. If we suspect                                                                                                    | an unauthorized attempt to  | access your account(s                                                                                                    | ), we                                                                                                    |
| Enter a 4-Digit PIN<br>Confirm your PIN no<br>Create Security<br>Security questions pr<br>all use your security<br>Security Question 1                                                                                                    | umber."               | er of prote<br>sentity                                                                                                    | cction. If we suspect                                                                                                    | an unauthorized attempt to  | access your account(s                                                                                                    | L we                                                                                                    |
| Enter a 4-Digit PIN<br>Confirm your PIN ne<br>Create Security<br>Security questions pr<br>Blue your security<br>Security Question 1                                                                                                    | umber."               | er of prote<br>sentity.                                                                                                    | ction. If we suspect                                                                                                    | an unauthorized attempt to  | access your account(s                                                                                                    | L WE                                                                                                    |
| Enter a 4-Digit PIN<br>Continm your PIN is<br>Create Security<br>Security Question 1<br>Security Question 1                                                                                                    | umber.                | er of prote<br>sentity                                                                                                    | ction. If we suspect                                                                                                    | an unauthorized attempt to  | access your account(s                                                                                                    | ), we                                                                                                    |
| Enter a 4-Digit PIN<br>Confirm your PIN is<br>Create Security<br>Security questions pr<br>Mill use your security<br>Security Question 1<br>Security Question 1                                                                                                    | umber.                | er of prote<br>femility.                                                                                                    | ction. If we suspect                                                                                                    | an unauthorsted attempt te  | access your accounties                                                                                                    | ), we                                                                                                    |
| Enter a 4-Digit PIN<br>Confirm your PIN is<br>Create Security<br>Security questions po<br>all use your security<br>Security Question 1<br>Security Question 2                                                                                                    | umber.                | er of prote                                                                                                    | cction. If we suspect                                                                                                    | an unauthorized attempt to  | access your accounties                                                                                                    | ), we                                                                                                    |
| Enter a 4-Digit PIN<br>Confirm your PIN is<br>Create Security<br>Security Questions p<br>Mill use your security<br>Security Question 1<br>Security Question 2<br>Security Question 2<br>Security Question 2                                                                                               | umber."               | er of prote<br>sentity                                                                                                    | cotion. If we suspect                                                                                                    | an unauthorized attempt te  | access your accounties                                                                                                    | L we                                                                                                    |
| Enter a 4-Digit PIN<br>Confirm your PIN is<br>Create Security<br>Create Security<br>Security Question 1<br>Security Question 2<br>Security Question 3                                                                                                    | umber.                | er of prote<br>sentity                                                                                                    | ction. If we suspect                                                                                                    | ao unauthorized attempt to  | access your account(s                                                                                                    | Lwe                                                                                                    |
| Enter a 4-Digit Pily<br>Confirm your PIN ns<br>Create Security<br>Security questions pr<br>Becurity questions of<br>Security Question 2<br>Security Question 2                                                                                                    | umber.                | er of prote<br>sentity                                                                                                    | schon. If we suspect                                                                                                    | an unauthorized attempt to  | access your account(s                                                                                                    | ), we                                                                                                    |
| Enter a 4-Digit PIN<br>Confirm your PIN ns<br>Create Security<br>Security questions pr<br>Becurity Question 1<br>Security Question 2<br>Security Question 3                                                                                                    | umber.                | er of prote<br>sentity                                                                                                    | ction. If we suspect                                                                                                    | an unauthorized attempt te  | access your account(s                                                                                                    | ), we                                                                                                    |
| Enter a 4-Digit PIN<br>Confirm your PIN is<br>Create Security<br>Security questions po<br>all use your security<br>Security Question 1<br>Security Question 2<br>Security Question 3<br>Security Question 3                                                                                               | amber."               | er of prote<br>entity                                                                                                    | iction. If we suspect t                                                                                                    | an unauthorized attempt to  | access your accountics                                                                                                    | ), we                                                                                                    |
| Enter a 4-Digit Pily<br>Confirm your PIN in<br>Create Security<br>Occurity questions pail<br>and use your security<br>Security Question 1<br>Security Question 2<br>Security Question 2<br>Security Question 3<br>Read and Accept                                                                         | amber."               | er of prote<br>entity                                                                                                    | ction. If we suspect                                                                                                    | an unauthorized attempt to  | access your accounties                                                                                                    | Line                                                                                                    |
| Enter a 4-Digit Pily<br>Confirm your PIN is<br>Create Security<br>Create Security<br>Security Question pall use your security<br>Security Question 1<br>Security Question 2<br>Security Question 2<br>Security Question 3<br>Read and Accept<br>Please review the onl                                     | umber."               | er of prote<br>tentity.<br>• • •<br>• •<br>• •<br>• •<br>• •<br>• •<br>• •<br>• •<br>• •                                    | ction. If we suspect                                                                                                    | an unauthorized attempt to  | access your account(s                                                                                                    |                                                                                                    |
| Enter a 4-Digit PIN<br>Confirm your PIN is<br>Create Security<br>Security questions pr<br>all use your security<br>Security Question 1<br>Security Question 3<br>Security Question 3<br>Security Question 3<br>Read and Accept<br>Please review the ord<br>Lectry that Is has<br>hat operative the Is has | umber."               | er of prote<br>aentity.<br>•<br>•<br>•<br>•<br>•<br>•<br>•<br>•<br>•<br>•<br>•<br>•<br>•<br>•<br>•<br>•<br>•<br>•<br>•      | ction. If we suspect                                                                                                    | an unauthorized attempt to  | access your account(s                                                                                                    | ), we                                                                                                    |
| Enter a 4-Digit PIN<br>Confirm your PIN is<br>Create Security<br>Security questions pr<br>Mill use your security<br>Security Question 1<br>Security Question 1<br>Security Question 3<br>Security Question 3<br>Read and Accept<br>Please review the onl<br>i sertify that i has                          | umber."               | er of prote<br>antily.<br>• • • • • • • • • • • • • • • • • • •                                                             | ction. If we suspect                                                                                                    | an unauthorited attempt to  | access your accountits                                                                                                    | ), we                                                                                                    |
| Enter a 4-Digit Pily<br>Confirm your PIN in<br>Create Security<br>Security Questions po<br>all use your security<br>Security Question 1<br>Security Question 1<br>Security Question 2<br>Security Question 3<br>Read and Accept<br>Please review the onl<br>Learthy that I ha                             | amber."               | er of prote<br>entity<br>•<br>•<br>•<br>•<br>•<br>•<br>•<br>•<br>•<br>•<br>•<br>•<br>•<br>•<br>•<br>•<br>•<br>•<br>•        | ction. If we suspect of the suspect of the suspect  | an unauthorized attempt to  | access your account(s                                                                                                    |                                                                                                    |
| Enter a 4-Digit Pily<br>Confirm your PIN is<br>Create Security<br>Security questions pri<br>like your security<br>Security Question 2<br>Security Question 2<br>Security Question 3<br>Security Question 3<br>Read and Accept<br>Disase review the online security that is had govern the use             | amber.                | er of prote<br>sentity<br>• •<br>•<br>•<br>•<br>•<br>•<br>•<br>•<br>•<br>•<br>•<br>•<br>•<br>•                              | ction. If we suspect a                                                                                                    | an unauthorized attempt to  | access your account(s                                                                                                    | L ve                                                                                                    |
| Enter a 4-Digit PIN<br>Confirm your PIN is<br>Create Security<br>Security questions po<br>all use your security<br>Security Question 1<br>Security Question 1<br>Security Question 3<br>Security Question 3<br>Read and Accept<br>Please review the onl<br>Learthy that 1 ha                              | umber."               | er of prote<br>entity<br>•<br>•<br>•<br>•<br>•<br>•<br>•<br>•<br>•<br>•<br>•<br>•<br>•<br>•<br>•<br>•<br>•<br>•<br>•        | ction. If we suspect                                                                                                    | an unauthorized attempt to  | access your account(s<br>est Terms and Condition<br>ret Sterp                                                                                                    | b, we<br>cons <sup>1</sup><br>estions?                                                                                                    |
| Enter a 4-Digit Pily<br>Confirm your PIN is<br>Create Security<br>Security questions pr<br>Mill use your security<br>Security Question 1<br>Security Question 1<br>Security Question 3<br>Security Question 3<br>Read and Accept<br>Please review the onl<br>Learthy that Links                           | umber."               | er of prote<br>entity<br>• • •<br>• •<br>• •<br>• •<br>• •<br>•<br>• •<br>•<br>•<br>•<br>•<br>•                             | ction. If we suspect                                                                                                    | an unauthorized attempt to  | access your accounties<br>est Terms and Condition                                                                                                    | b, we ons' estions?                                                                                                    |
| Enter a 4-Digit Pily<br>Confirm your PIN in<br>Create Security<br>Security Questions po<br>all use your security<br>Security Question 1<br>Security Question 1<br>Security Question 3<br>Security Question 3<br>Read and Accept<br>Please review the onl<br>Learthy that I ha                             | amber."               | er of prote<br>entity                                                                                                    | ction. If we suspect of the suspect of the suspect  | an unauthorized attempt to  | access your account(s<br>ect Terms and Condition<br>ext Step)                                                                                                    | b, we intervent of the second second se |
| Enter a 4-Digit Pily<br>Confirm your PIN is<br>Create Security<br>Security questions pri<br>line your security<br>Security Question 2<br>Security Question 2<br>Security Question 3<br>Read and Accept<br>Please review the online to govern the use                                                      | umber."               | er of pole<br>Aentily<br>• •<br>•<br>•<br>•<br>•<br>•<br>•<br>•<br>•<br>•<br>•<br>•<br>•<br>•                               | ction. If we suspect a                                                                                                    | an unsutherized attempt to  | access your account(s<br>ect Terms and Condition<br>into the set Terms and Condition<br>into the set of the set of the | estions?                                                                                                    |
| Enter a 4-Digit PIN<br>Confirm your PIN is<br>Create Security<br>Security questions pr<br>all use your security<br>Security Question 1<br>Security Question 1<br>Security Question 3<br>Security Question 3<br>Read and Accept<br>Please review the onl<br>Learthy that I ha                              | umber."               | er of prote<br>entity<br>•<br>•<br>•<br>•<br>•<br>•<br>•<br>•<br>•<br>•<br>•<br>•<br>•<br>•<br>•<br>•<br>•<br>•<br>•        | ction. If we suspect                                                                                                    | an unauthorized attempt to  | access your account(s<br>ect step)<br>ect step<br>gas<br>cen<br>cen<br>cen<br>cen<br>cen<br>cen<br>cen<br>cen<br>cen<br>cen                                                                                                    | b, we ions i output estions? vs.are having trouble count or are assistance with see contact the Service ter.                                                                                                    |
| Enter a 4-Digit Pily<br>Confirm your PIN is<br>Create Security<br>Security questions pr<br>Mill use your security<br>Security Question 1<br>Security Question 3<br>Security Question 3<br>Security Question 3<br>Read and Accep                                                                           | umber."               | er of prote<br>entity<br>• • •<br>• •<br>• •<br>• •<br>• •<br>• •<br>• •<br>• •<br>• •                                      | ction. If we suspect                                                                                                    | an unauthorized attempt to  | access your accountis<br>ext Step                                                                                                    | ), we<br>ons'<br>estions?<br>Nu are having trouble<br>raine your account or<br>raine account<br>one contact the Service<br>ter.                                                                                                    |
| Enter a 4-Digit Pily<br>Confirm your PIN is<br>Create Security<br>Security Questions po<br>all use your security<br>Security Question 1<br>Security Question 3<br>Security Question 3<br>Read and Accept<br>Please review the onl<br>is entity that I has<br>govern the use                               | Amber."               | er of prote<br>entity<br>• • •<br>• •<br>• •<br>• •<br>• •<br>•<br>•<br>•<br>•<br>•<br>•<br>•<br>•<br>•<br>•<br>•<br>•<br>• | ction. If we suspect to a suspect to a suspe | an unauthorized attempt to  | access your account(s<br>ect Terms and Condition<br>ect Step)                                                                                                    | b, we<br>ions'<br>estions?<br>ware having troatile<br>are assistance with<br>are assistance with<br>are assistance with<br>second: the Service<br>ter.<br>\$88-873-1154                                                                                                    |

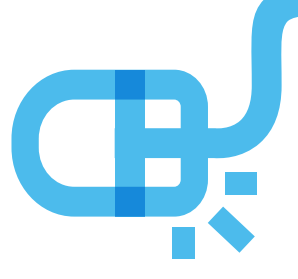

### **B. CREATE A VOICE PIN**

This is used for verification when accessing account information or performing transactions over the phone. It should contain four digits.

### C. CREATE SECURITY QUESTIONS

Choose three (3) security questions and type your answer to the question into the blank field next to it. These questions are used to verify your identity if we detect unusual activity on your account or require a second level of identity verification. Therefore, it is important to remember the answers you create for these questions.

**NOTE:** If you would like to receive these notifications to your personal email address as well, you can make that election in the Profile screen once your registration is complete.

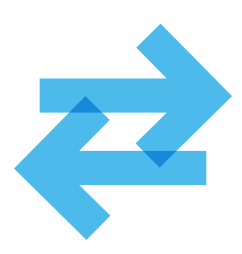

### D. READ AND ACCEPT THE TERMS AND CONDITIONS

Click on the link to open and read the registration "Terms and Conditions" that govern the use of the website. After reviewing the PDF, you must consent that you have read and agree by checking the box provided.

| Registration                                                                                                    | 2                                                                            |                            |                                                   |                                                                                                    |
|----------------------------------------------------------------------------------------------------|------------------------------------------------------------------------------|----------------------------|---------------------------------------------------|----------------------------------------------------------------------------------------------------|
| ~                                                                                                    | 0                                                                            |                            |                                                   |                                                                                                    |
| lew<br>redentials                                                                                                    | Contact and<br>Settings                                                      | Confirmation               | Tax<br>Certification                              |                                                                                                    |
| Enter Contact D                                                                                                    | etails                                                                       |                            |                                                   |                                                                                                    |
| The information that ye<br>ransactions. A home of                                                                                                    | ou provide will only be used in<br>or mobile number is required.             | n the event that we have o | uestions about your stock plan                    | account or related                                                                                                    |
| hone Number 1                                                                                                    | Select Country 🔻                                                             | Home Phone 💌               |                                                   | Registration Guide                                                                                                    |
| hone Number 2                                                                                                    | Select Country 🔻                                                             | Work Phone •               |                                                   | View step-by-step, easy-to<br>use instructions to register<br>your account.                                                                                                    |
| hone Number 3                                                                                                    | Select Country 🔻                                                             | Mobile Phone 💌             |                                                   | Download PDF                                                                                                    |
| Vork Email                                                                                                    | PARTICIPANTIOMOR                                                             | GANSTANLEY.COM             |                                                   |                                                                                                    |
| Personal Email                                                                                                    |                                                                              |                            |                                                   |                                                                                                    |
| Confirm Personal                                                                                                    |                                                                              |                            |                                                   |                                                                                                    |
|                                                                                                    |                                                                              |                            |                                                   | ······;                                                                                                    |
| Set Language ar                                                                                                    | nd Currency<br>terred language and currency                                  | y for viewing the website. |                                                   |                                                                                                    |
| Set Language ar<br>Nease select your pre                                                                                                    | nd Currency<br>terred language and currency<br>English                       | y for viewing the website. |                                                   |                                                                                                    |
| Set Language ar<br>Please select your pre<br>.anguage<br>Surrency                                                                                                    | nd Currency<br>tened language and currency<br>English                        | y for viewing the website  |                                                   |                                                                                                    |
| Set Language ar<br>Nease select your pre<br>Language<br>Surrency                                                                                                    | tered language and currency<br>English                                       | r for viewing the website. |                                                   |                                                                                                    |
| Set Language ar<br>Nease select your pre<br>Language<br>Surrency<br>SDelivery                                                                                                    | nd Currency<br>tened language and currency<br>English                        | r for wewing the website   |                                                   |                                                                                                    |
| Set Language ar<br>lease select your pre<br>anguage"<br>burrency"<br>Delivery                                                                                                    | terred language and currency<br>English<br>U.S. Dallar                       | y for wewing the website.  |                                                   |                                                                                                    |
| Set Language ar<br>Please select your pre<br>anguage"<br>SDElivery<br>SDElivery<br>Safer taster greene<br>Go paperless for<br>The eligible documents<br>Profile at any time           | tered language and currency<br>English • • • • • • • • • • • • • • • • • • • | y for viewing the website. | r company. You can adjust the                     | ese settings in the edelivery section of                                                                                                    |
| Set Language ar<br>Please select your pre<br>anguage<br>burrency<br>belivery<br>to safer taster greene<br>Go paperless for<br>The eligible documents<br>Profile at any time           | tered language and currency<br>English • • • • • • • • • • • • • • • • • • • | y for viewing the website. | r company. You can adjust the                     | ese settings in the edelivery section of                                                                                                    |
| Set Language ar<br>hease select your pre<br>anguage<br>Durrency<br>Delivery<br>A safer taster greene<br>Go paperless for<br>The elipible docur<br>Profile at any time<br>Devices Step | tered language and currency<br>English • • • • • • • • • • • • • • • • • • • | y for wewing the website.  | r company. You can adjust the<br>Cancel Next Stee | ese settings in the edelivery section of a constraint of a constraint of a con |

### **Step 3: Contact and Settings**

### A. ENTER CONTACT DETAILS

You must enter at least one phone number where we can contact you in the event we have questions about your account or any related activity.

- **1.** Choose the country for the phone number from the drop-down
- 2. Select a type
- **3.** Enter the phone number in the text box
- 4. Enter your personal email address (optional)

### **B. SET LANGUAGE AND CURRENCY**

Personalize your experience on Stock Plan Connect by selecting your preferred language and currency. You can change your selection at any time using the drop-down menus in the global navigation at the top of every page. Your selection will automatically save between sessions.

### C. EDELIVERY

If you prefer to have your account documents posted to the website instead of receiving them in the mail:

- Click the check box. A list of eligible documents can be found by clicking on the link "Which documents are eligible?"
- 2. Read and agree to the Terms and Conditions
- 3. Click the Next Step button

**NOTE:** Once registration is complete, you can go to the Profile > eDelivery page to choose the email address(es) where eDelivery notifications should be sent. Notifications are sent when a new document is posted on StockPlan Connect.

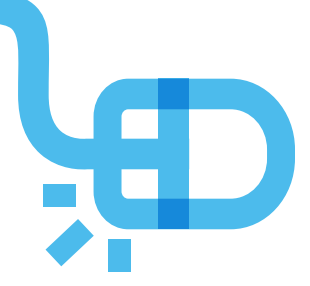

5

| ummary                                                    |                                                                     |                            |
|-----------------------------------------------------------|---------------------------------------------------------------------|----------------------------|
| ccess! You have completed yo<br>w User Name and Password. | our registration. From this point on, when you visit StockPlan Conn | ect, please use your       |
| User Name                                                 | Participants                                                        | Registration Guide 0       |
| Password                                                  |                                                                     | View step-by-step, easy-to |
| Voice PIN                                                 |                                                                     | your account.              |
| Security Questions 1                                      | What was the name of your first pet?                                | Download PDF               |
| Security Questions 2                                      | What was your favorite TV show as a child?                          |                            |
| Security Questions 3                                      | What is the name of your best friend from high school?              |                            |
| Home Phone                                                | (555)555-1212                                                       |                            |
| Work Phone                                                | (655)565-3434                                                       |                            |
| Personal Email                                            | participant@anymail.com                                             |                            |
| Language                                                  | English                                                             |                            |
| Currency                                                  | USD - U.S. Dollar                                                   |                            |
| eDelivery                                                 | On for all eligible documents                                       |                            |

### **Step 4: Confirmation**

Congratulations! You have completed the registration process. This page provides you with a summary of the information you entered. For security purposes, your password, voice pin and security question responses are masked.

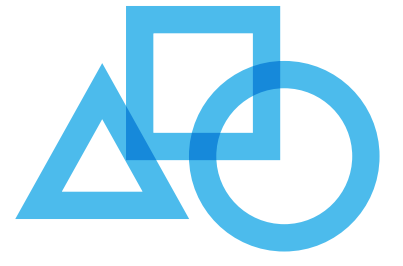

| Registratio                                | on                                          |                              |                                    |                                                                                                   |
|--------------------------------------------|---------------------------------------------|------------------------------|------------------------------------|---------------------------------------------------------------------------------------------------|
| O<br>New<br>Credentials                    | Contact and<br>Settings                     | Confirmation                 | Tax<br>Certification               |                                                                                                   |
| Tax Certificat                             | ion                                         |                              |                                    |                                                                                                   |
| All participants sho<br>additional 28% tax | uld have a certified W-9 (US<br>withholding | i) or W-88EN (International) | from on file, in order to avoid an | Registration Guide<br>View step-by-step, easy-to<br>use instructions to register<br>your account. |

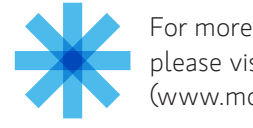

For more information on StockPlan Connect, please visit the **Knowledge Center** (www.morganstanley.com/spc/knowledge).

### **Step 5: Tax Certification**

Please take a few minutes to complete your Tax Certification by clicking on the Certify Now button, which will launch a step-by-step process. This step is essential to avoid additional tax withholding when you complete a transaction on the web.

If you opt to complete your tax certification later, you will be taken directly to the Overview page in StockPlan Connect.

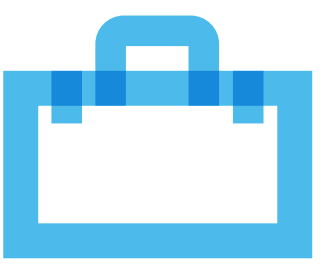

Morgan Stanley Smith Barney LLC ("Morgan Stanley"), its affiliates and Morgan Stanley Financial Advisors or Private Wealth Advisors do not provide tax or legal advice. Clients should consult their tax advisor for matters involving taxation and tax planning and their attorney for matters involving trust and estate planning and other legal matters.